## Инструкция по использованию WEB отчетов.

## Этап 1. Требования для запуска.

- 1) Наличие компьютера подключенного к сети Интернет.
  - 1. Рекомендуемые минимальные системные ресурсы на компьютере:
  - Операционная система windows 8.
  - Разрешение экрана: 1024х768.

## Этап 2. Запуск ПО.

- 1. Откройте окно браузера.
- 2. Введите адрес сайта <u>https://icona.corppn.ru/reports/login</u> в адресной строке.
- 3. На экране выберите модуль из списка, введите логин и пароль пользователя.

| Выберите модуль<br>Модуль<br>Введите имя пользователя и пароль<br>Логин | Отчёт                           | ы            |
|-------------------------------------------------------------------------|---------------------------------|--------------|
| Модуль •<br>Введите имя пользователя и пароль<br>Логин                  | Выберите модуль                 |              |
| Введите имя пользователя и пароль<br>Логин                              | Модуль                          |              |
| Парал                                                                   | Введите имя пользовате<br>Логин | еля и пароль |
|                                                                         | Пароль                          |              |
|                                                                         |                                 | • Войти      |

4. Нажмите «Войти»

## Этап 3. Просмотр отчета.

Для получения отчета, вам необходимо:

1. Выбрать нужный вам объект.

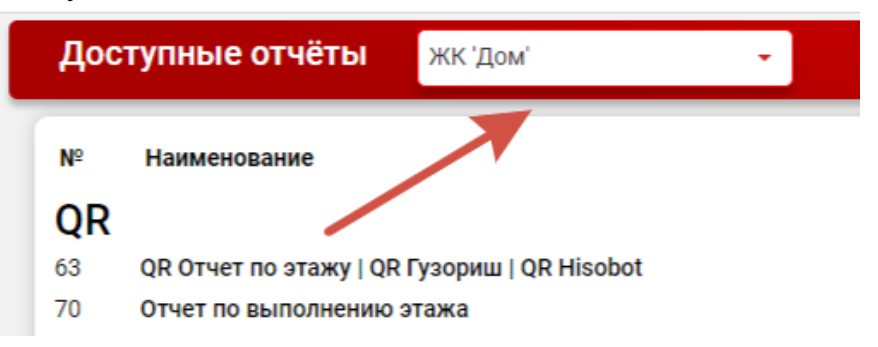

2. Выберите нужный вам отчет и нажмите на него, отчет откроется в новом окне.

| Гра | афики                                    |
|-----|------------------------------------------|
| 21  | Отклонения по этапам работ               |
| 32  | График производства работ                |
| 33  | Отклонение от графика производства работ |
| 78  | Скачать месячный график                  |
| 79  | Скачать рабочий график                   |
| 86  | Скачать рабочий график. Поэтажный        |
| 85  | Скачать месячный график. Поэтажный       |

3. Выберите нужные вам фильтры и нажмите «Применить».

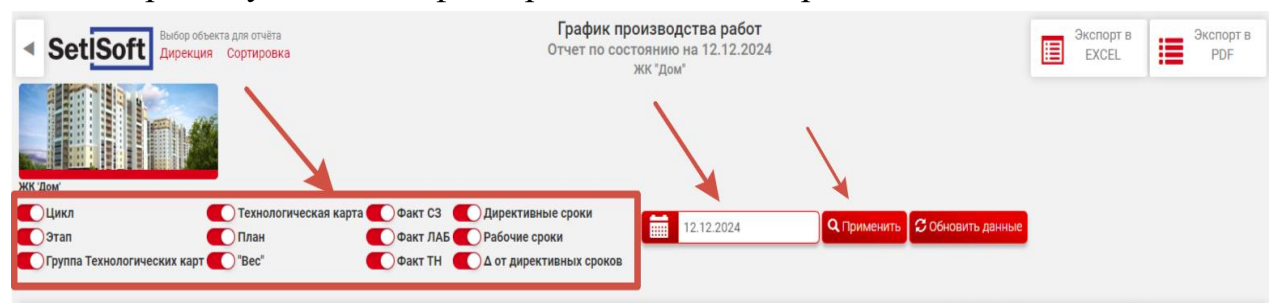

| N <sup>2</sup> | Цикл                     | Этап             | Группа<br>Технологических<br>карт       | Технологическая карта                            | Утвержденные сроки<br>(директивные) |            | Прогнозные сроки<br>(рабочие) |            | ∆ от<br>Директивных | План<br>(рабочий), | Фактическое<br>выполнение | Фактическое<br>выполнение | Фактическое<br>выполнение<br>тн % | Удельный<br>"Вес" % |
|----------------|--------------------------|------------------|-----------------------------------------|--------------------------------------------------|-------------------------------------|------------|-------------------------------|------------|---------------------|--------------------|---------------------------|---------------------------|-----------------------------------|---------------------|
|                |                          |                  |                                         |                                                  | Начало                              | Окончание  | Начало                        | Окончание  | сроков              | %                  | 04.11.2024                | ЛАБ, %                    | 11.12.2024                        | Dec , to            |
| 1              |                          | Земляные работы  | Земляные работы                         | СТК. Котлован                                    | 01.07.2024                          | 02.08.2024 | 01.07.2024                    | 02.08.2024 | 0                   | 100                | 100                       | Н.Д.                      | 0                                 | 13,56               |
| 2              |                          |                  | Основание под<br>бетонную<br>подготовку | СТК. Основание под<br>бетонную подготовку        | 02.08.2024                          | 06.08.2024 | 02.08.2024                    | 06.08.2024 | 0                   | 100                | 100                       | н.д.                      | 0                                 | 1,17                |
| 3              |                          | Фундаменты<br>па | Бетонная<br>подготовка                  | СТК. Бетонная<br>подготовка                      | 06.08.2024                          | 10.08.2024 | 06.08.2024                    | 10.08.2024 | 0                   | 100                | 100                       | Н.Д.                      | 0                                 | 0,52                |
| 4              |                          |                  | Mouogutuuse                             | СТК. Бетонирование<br>ростверков                 | 10.08.2024                          | 24.08.2024 | 10.08.2024                    | 24.08.2024 | 0                   | 100                | 100                       | Н.Д.                      | 0                                 | 2,96                |
| 5              | Работы<br>нулевого цикла |                  | ростверки                               | СТК. Бетонирование<br>фундаментов под<br>колонны | 02.10.2024                          | 16.10.2024 | 02.10.2024                    | 16.10.2024 | 0                   | 100                | 100                       | н.д.                      | 0                                 | 0,0054              |

4. По завершению работы с графиком производства работ выйдите из него нажатием на кнопку «Назад», либо закройте вкладку.

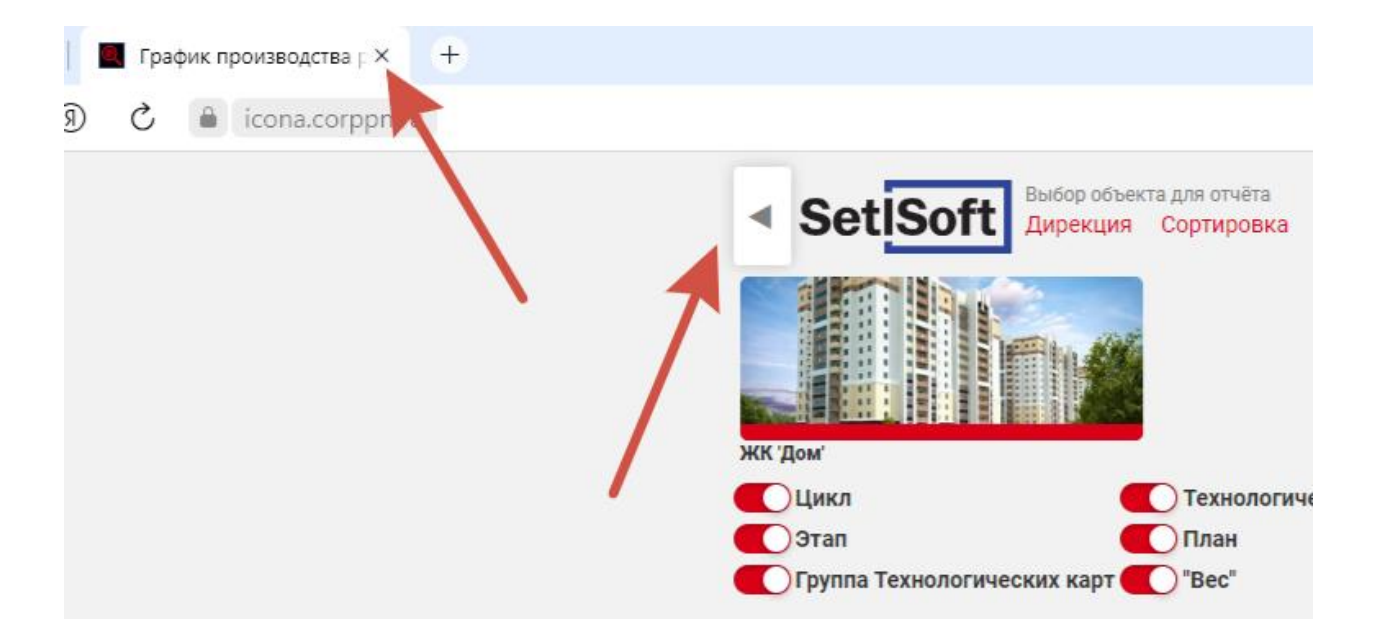